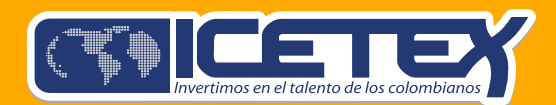

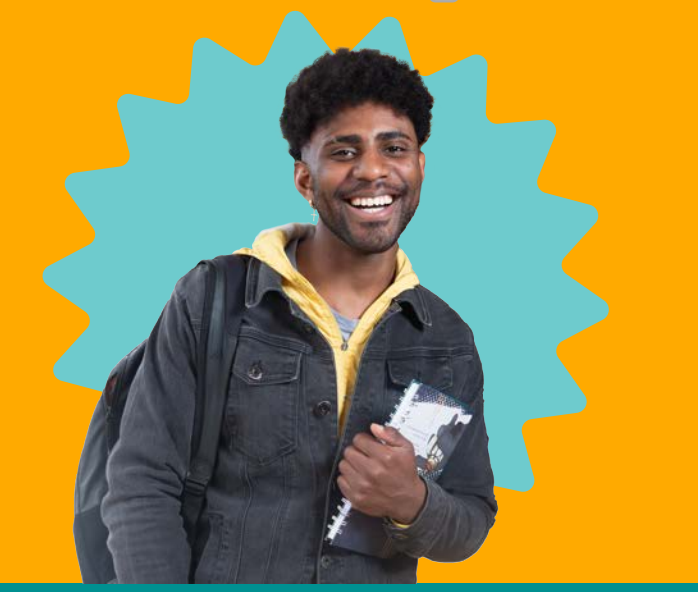

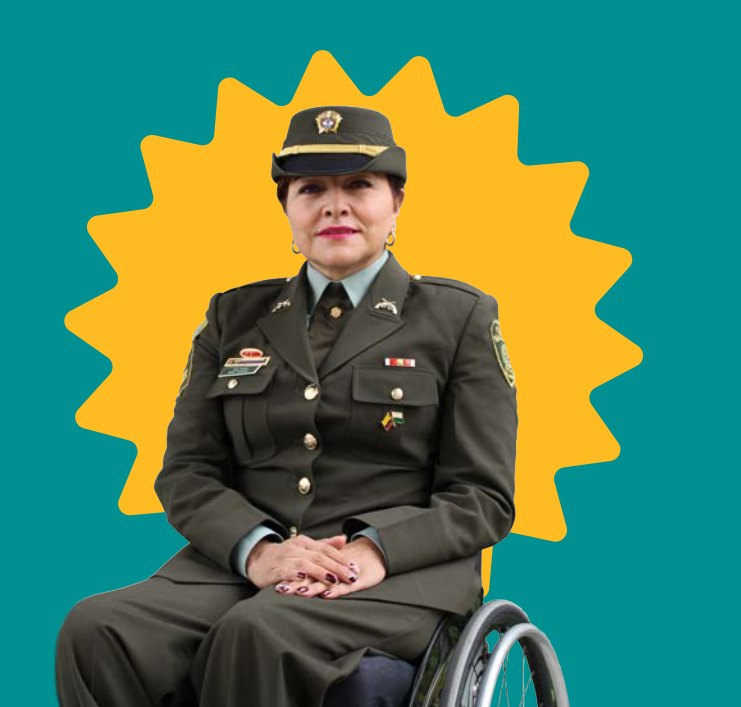

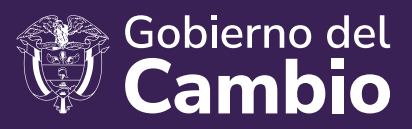

## ¿CÓMO APLICAR A un fondo de administración de nuestras convocatorias?

## Convocatoria 2025-1

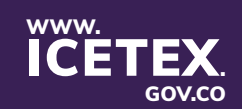

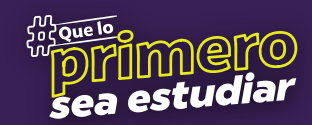

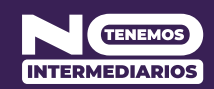

Consulta el calendario de las convocatoria de tu interés.
 Consulta los requisitos de la convocatoria.

**3.** Acceder a la convocatoria publicada, registrándote en el siguiente enlace: **https://solicitudes.icetex.gov.co/solicitudes** 

4. Selecciona la convocatoria en la que estás interesado.

|                                                                                | Process de solicituit                                                      |                                                                        |
|--------------------------------------------------------------------------------|----------------------------------------------------------------------------|------------------------------------------------------------------------|
| ALIANZA CON EL FUTURO ADJ 2024 1 2<br>Fecha 2024 05 21 a 2024 06 21            | ATENEA TECNICA Y TECNOLOGICA 2024 2 0<br>Fecha 2024-05-20 a 20224-05-26    | F0ND0 ALJANZA B0060TA 2024 2 0<br>Fecha 2024-05-20 a 2024-05-26        |
|                                                                                |                                                                            |                                                                        |
| F0ND0 ICETEX ARN PARA HUOS E HUAS 2024 2 0<br>Fecha 2024 05-03 a 2024 06-20    | MINDEFENSA LEV 1979 ADJ PREGRADO 2024 Z 0<br>Fecha 2024 05-14 a 2024 06-14 | MINDEFENSA LEY 1979 POSSBADO 2024 2 0<br>Fecha 2024-05-17 a 2024-06-14 |
|                                                                                |                                                                            |                                                                        |
| SED FORMACION AVANZADA DOCENTES 2012 2024 2 0<br>Fecha 2024 05-16 a 2024 06-26 |                                                                            |                                                                        |
| 1 I I I I I I I I I I I I I I I I I I I                                        |                                                                            |                                                                        |

**5.** Diligencia el formulario. Este se desarrolla en secuencia, es decir, no se puede iniciar una categoría o módulo sin haber desarrollado la anterior.

| es convocatoria                                                                                                    |                                                                                                    |                                                                                                    |
|----------------------------------------------------------------------------------------------------|----------------------------------------------------------------------------------------------------|----------------------------------------------------------------------------------------------------|
| Publicación                                                                                                    |                                                                                                    |                                                                                                    |
| Convocatoria - MINDEFENSA LEY 1979 ADJ PREGRADO 2024 2 0<br>Días restantes cierre convocatoria<br>21 milas 182213                                                                                                    | Progress general                                                                                                    | Avance diligenciamiento.                                                                                                    |
| Benvennoor<br>Antes de iniciar con el diligenciamiento del formulario ten en cuenta<br>1. Puedes ingresar a lu solicitud cuantas veces desees mientras la convocatoria esté activa.                                                                                                    |                                                                                                    |                                                                                                    |
| Mater any annual con el dilipendiamento del formadario fen en cuerta<br>Dedito a con el dilipendiamento del formadario fen en cuerta<br>El Dedito presento el a alcolució cuerta sonse desse anterios tentos a conocativa este estre.<br>2 Para finadari della del sola el backet cuerta finadaria del para fina proceso de insergució<br>3 a les vez completes la solacidad recolario cuerta el modificacioners al formadario de intergente.<br>3 a les vez completes la solacidad recolario del modificacioners al formadario de intergente.                                                                                                    | n finalice exitoramente.<br>Proceso de solicitud                                                                           |                                                                                                    |
| Anton englishi and a second diligenzationenno del formativa fini no cuerta: Pundor supressi la alcoluci cuenta sono deveso manto la comocane este activa. Pundor supressi la alcoluci cuenta sono deveso manto la comocane este activa. Pundor supressi la alcoluci cuenta sono deveso manto deveso manto deves               | Trabor extoremente.<br>Proceso de solicitud<br>DATOS DEL SOLICITANTE                                                       | DATOS DE SOLICITUD (DATOS DEL PROGRAMA ACADÊMICO A CURSAR)                                                                                                    |
| Autoreanie<br>Prodec sprease de ablichted constancemento del formativato fen no cuerta<br>Prodec sprease de ablichted constance social desse strattata<br>Prodec sprease de ablichted constance social desse ablichted constance de la social<br>1 de vez considera da risk a donde const l'Al Dol 2010 de la social de la social de la social<br>Autorizzación PARA EL TRATAMIENTO DE DATOS<br>Si eres menor de edad, ingresa los datos de la sociarizad poderado (podrá ser lu padre, lu madre, futor o<br>prodeca que face de la social de la social de | Prozeso de solicitud<br>DATOS DEL SOLICITANTE<br>Ingresa la información personal del solicitante.                          | DATOS DE SOLICITUD (DATOS DEL PROGRAMA ACADÉMICO A CURSAR)                                                                                                    |
| International Control dilleproductemento del formativato fun so cuerta: Pundora supresa la balchuici cuesta socio deceso mantenta la concenciona anti activa. Pundora supresa da balchuici cuesta socio deceso mantenta la concenciona anti activa. Pundora supresa da balchuici cuesta al concenciona da deceso da concenciona della daggio della daggio della deceso della della deceso della della               | Prozeso de solicitud<br>DATOS DEL SOLICITANTE<br>Ingresa la información personal del solicitante<br>DATOS DEUDOR SOLIDARIO | BATOS DE SOLICITUS (DATOS DEL PROGRAMA ACADÊMICO A CURSAR)<br>ingresa los datos del programa académico que deseas cursar<br>INFORMACIÓN DELIDOR SOLIDARIO PER-OREACIONES INTERNACIONALES - |

6. En la categoría DATOS DE SOLICITUD, se debes realizar la consulta de identificación del programa en orden DEPARTAMENTO, MUNICIPIO, IES y PROGRAMA se recomienda realizar la búsqueda en MAYÚSCULAS.

| Institución de Educación Superior (IES) : *                                      |                                                                                                    |              |
|----------------------------------------------------------------------------------|----------------------------------------------------------------------------------------------------|--------------|
| Programa académico que deseas cursar: *                                          | Asignar Ciudad X                                                                                   |              |
| Nivel Academico : *                                                              | Departamento:                                                                                      |              |
| Metodologia : *                                                                  | Ciudad:                                                                                            |              |
| Semestre al que ingresa. (0 al 12): *                                            | Institución: v                                                                                     | Seleccione 🐣 |
| Duración del Programa académico en Semestre                                      | Programa: v                                                                                        | Seleccione 🐣 |
| Cuantos semestres va a financiar incluyendo el<br>al que ingresa +1 periodo. : * | actual e ana care campo ococa realizar eara operation, poracion un programme <sup>1</sup> Semestre | Seleccione * |
| Valor de Matricula:                                                              |                                                                                                    | \$0,00       |

**7.** En la categoría **DEUDOR SOLIDARIO** debes iniciar seleccionando el tipo de garante para la solicitud, de la siguiente manera.

• Deudor Solidario Solicitante: cuando el deudor solidario eres tú.

• Un tercero como Deudor Solidario: el solicitante proporcionará la información de una persona mayor de edad, menor de 65 años, colombiano o extranjero, pero con residencia permanente en Colombia, para ser el garante de crédito condonable o reembolsable.

• **Dos deudores Solidarios:** El solicitante proporcionará la información de **dos** personas mayor de edad, menor de 65 años, colombianos o extranjeros, pero con residencia permanente en Colombia, para ser el garante de crédito condonable o reembolsable.

|                                                            |                                                                                                    | 🗃 Guardar                                                                               | → Siguiente |
|------------------------------------------------------------|----------------------------------------------------------------------------------------------------|-----------------------------------------------------------------------------------------|-------------|
| lección del Tipo de Garante<br>lección del Tipo de Garante | Seleccione el tipo de garante en la solicitud: *                                                                                                    | Seleccione                                                                              | ×           |
|                                                            | AUTORIZACIÓN DE TRATAMIENTO DE DATOS PERSONALES: Esta autorización faculta al ICETEX, a recolectar, transferir, almacenar, usar, cincular, suprimir, compartir, actualizar y transmitir, de<br>acuerdo con el procedimiento para el tratamiento de los datos personales en procura de ecumplir con las siguientes finalidades: (1) Validar la información en cumplimiento tal e aciegna de las exigencia legal de<br>conocimiento del cliente aplicable al ICETEX, (2) adelantar las acciones de cobro y de recuperación de cartera, en virtud de la naturaleza pública de los recursos colocados en procura de hacer<br>sostenible el sistema de crédito ducativo del ICETEX, (3) para el tratamiento de los datos personales protegidos por nuestio ordenamiento jurídico. (4) para el tratamiento y protección de los datos personales en procura de las munticación de las unastituciones de educación superiory y de las entidades de derecho público y/o empresas<br>de contacto (direcciones de correo físico, electrónico, redes sociales y teléfono), (5) solicitar y recibir de las instituciones de educación superiory y de las entidades de derecho público y/o empresas<br>de contacto (direcciones de correo físico) e des sociales y teléfono), (5) solicitar y recibir de las instituciones de educación superiory y de las entidades de derecho público y/o empresas<br>de contacto (direcciones de correo físico) de contacto y de las entidades y teléfono).                                                                                                    | Deudor Solidario Solicitante<br>Un tercero como deudor Solid<br>Dos deudores Solidarios | dario       |
|                                                            | de caracter privato la informacion persona, academica, ladoral y de segunada sociar, que reposa en sub sales de datos. (b) Realizar transferência de datos personales a entidades vigiladas por la<br>Superintendencia Financiera, asi como cualquier otra entidad con quienes ICETEX suscriba alianzas, convenios y/o contratos que tengan por objeto de fortalecer la gestión administrativa y ampliar<br>la oferta de productos y servicios. (7) Realizar transferencia internacional de datos personales sobre créditos, becas en el exterior, convenios y/o para servicios de computación en<br>la nube. (8) Transmit información personal a terceras partes que hacen tratamiento de datos a modo de Encargo, aspecto necesario para la ejecución de las operaciones del ICETEX y suscentra<br>circulación en el Mercado de Valores la información personal relacionada con el pagaré del crédito. (9) Enviar mensajes con contenidos institucionales, notificaciones, información personal relacionada con el pagaré del crédito. (9) Enviar mensajes con contenidos institucionales, notificaciones, información de stado de<br>sudos datos, cuotas pendientes de pago y demás información relativa al portafolio de eservicios de la entidad, a través de corce olectrónico y/o mensajes de texto al teléfono mówil. A su vez<br>autorizo, de manera previa, expresa, e informada a realizar el tratamiento de datos personales esensibles tales como el origen racial o étnico, datos biométricos, aspectos socio económico y<br>situaciones de vulnerabilidad al tentor el o dispuesto en el articulo d da la se 2012. Mis derechos como titual red lado so no los previstos en la constitución y la ley sepcialmente el<br>derecho a conocer, actualizar, rectificar y suprimir m información represonal as icomo el derecho a revocar el consentimiento de datos personales el teXETEX baros la atención al público y observando la policica de tratamiento de datos personales el CETEX disponible en viversibilidad. | ACEPTO                                                                                  |             |

## El sistema solo mostrará la **OPCIÓN VALIDA** para dicha convocatoria.

Dependiendo de tu elección, el sistema te pedirá la información requerida para hacer el estudio de antecedentes crediticios del o los garantes. Si tú eres el mismo deudor solidario, el sistema no te pedirá información, ya que la toma de la anteriormente información diligenciada.

Si el deudor solidario es un tercero, se deberá diligenciar la información del deudor.

| formación Deudor Solidario<br>se la información del deudor solidario | Tipo de Documento del Deudor Solidario: *                              | Cédula de Ciudadania 💙 |
|----------------------------------------------------------------------|------------------------------------------------------------------------|------------------------|
|                                                                      | Número de documento del Deudor Solidario: *                            | *****                  |
|                                                                      | Primer Apellido del Deudor Solidario: *                                | XXXXXXXXXXXXXXX        |
|                                                                      | Segundo Apellido del Deudor Solidario:                                 | XXXXXXXXXXXXXXX        |
|                                                                      | Nombre(s) del Deudor Solidario: *                                      | XXXXXXXXXXXXXXX        |
|                                                                      | Fecha de Nacimiento del Deudor Solidario: *                            | XXXXXXXXXXXXXX         |
|                                                                      | Lugar de Nacimiento del Deudor Solidario: *                            |                        |
|                                                                      | Fecha de Expedición del Documento de Identidad del Deudor Solidario: * | XXXXXXXXXXXXXXXX       |
|                                                                      | Lugar de Expedición del Documento de Identidad del Deudor Solidario: * | XXXXXXXXXXXXXX 💽       |
|                                                                      | Sexo del deudor solidario: *                                           | XXXXXXXXXXXXXXX ···    |
|                                                                      | Departamento y Municipio de residencia del Deudor Solidario: *         | XXXXXXXXXXXXXXXX       |
|                                                                      | Dirección de residencia del Deudor Solidario: *                        |                        |
|                                                                      | Toléfono de Residencia del Deuder Solidario:                           | *****                  |

**8. Una vez diligenciado al 100% el módulo**, deberás cancelar el valor del estudio de antecedentes crediticios.

| Publicación                                                                                                    |                        |                                                                        |
|----------------------------------------------------------------------------------------------------|------------------------|------------------------------------------------------------------------|
| Convocatoria : MINDEFENSA LEY 1979 ADJ PREGRADO 2024 2 0<br>Días restantes cierre convocatoria<br>21 días 10.7-2                                                                                                    | Progreso general       | Avance diligenciamiento                                                |
| <b>lenvenidol</b><br>rtes de iniciar con el diligenciamiento del formulario ten en cuenta:<br>Puadoe ingresar a lu sollicitud cuantas veces desees mientras la convocatoría esté activa.<br>Para finalizar debes dar cluck al botto COMPLETAR SOLUCTID para que tu proceso de inscripción f<br>Una vez completes la solicitud NO podrás realizar modificaciones al formulario de inscripción. | finalice exitosamente. |                                                                        |
|                                                                                                    |                        | Resumen de la solicitud     ESTUDIO CREDITICIO     Completar Solicitud |
|                                                                                                    | Proceso de solicitud   |                                                                        |
| AUTORIZACIÓN PARA EL TRATAMIENTO DE DATOS                                                                                                    | DATOS DEL SOLICITANTE  | DATOS DE SOLICITUD (DATOS DEL PROGRAMA ACADÉMICO A CURSAR)             |
| ٥                                                                                                    | Α                      | ٥                                                                      |

El botón **PAGO CIFIN o ESTUDIO CREDITICIO** solo se habilitará una vez se haya completado la información de todos los formularios.

**9.** Creación de referencia de pago y activación botón de pago.

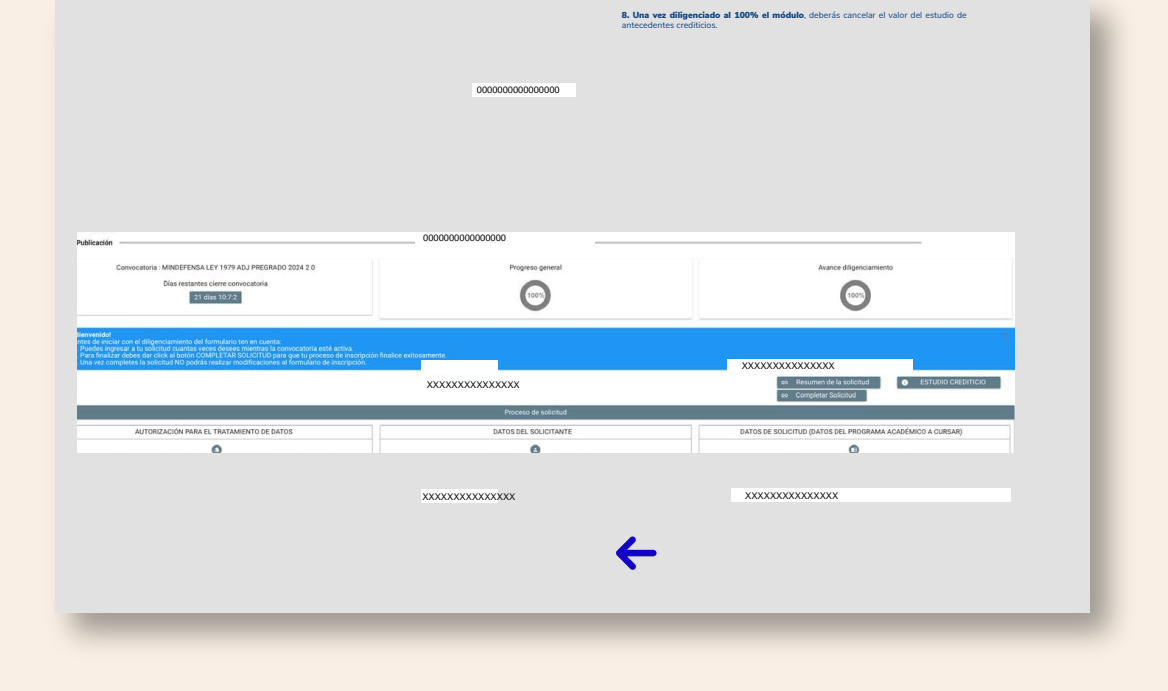

## 10. Notificación correo electrónico

A través de correo electrónico se envía el enlace para realizar el pago.

**11.** Al hacer clic en pagar, realizas el ingreso a la pasarela de pago Wompi y debes elegir el método de pago.

**12.** A continuación, debes diligenciar la información correspondiente a los datos de la persona que va a realizar el pago. Al hacer clic en continuar con tu pago, serás remitido a la plataforma del banco seleccionado.

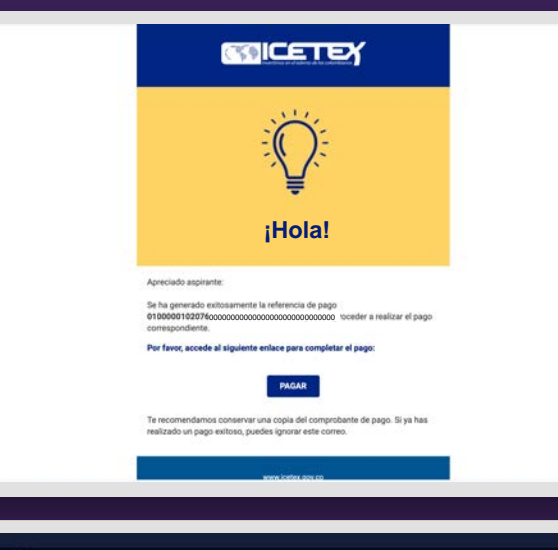

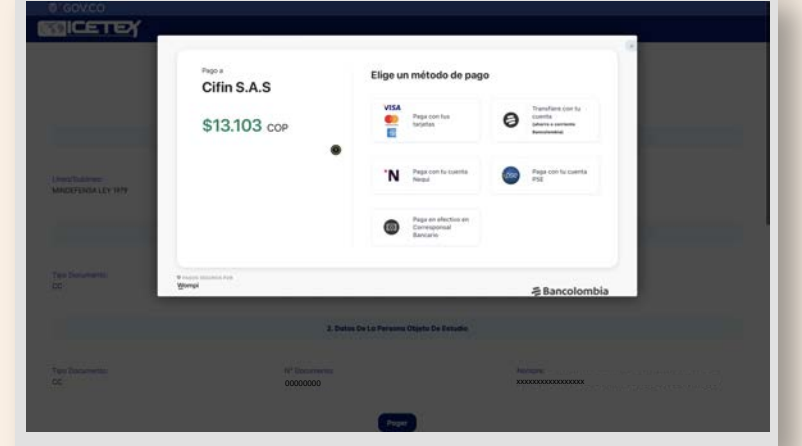

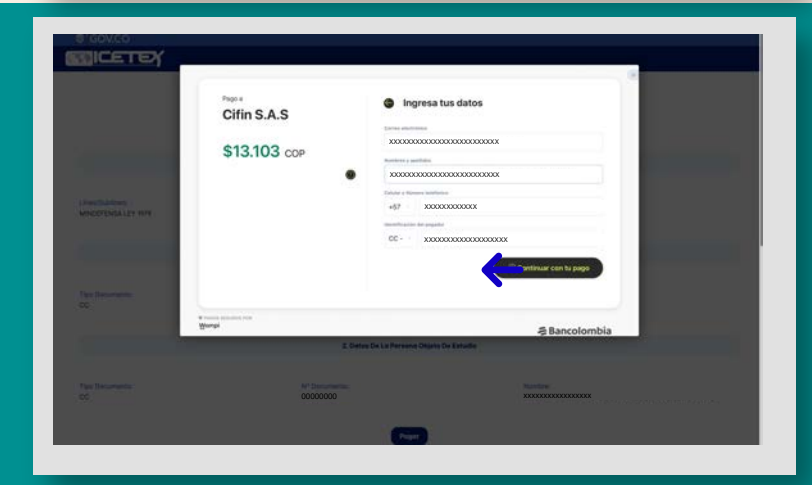

**13.** En caso de que la transacción sea declinada, aparecerá la siguiente pantalla.

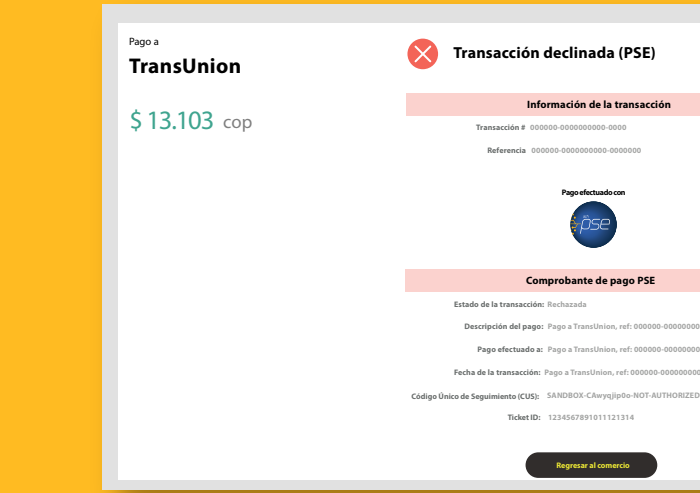

1. Datos De La Transacción Nº de transacción:

Moneda:

Fecha y Hora Inicial:

2. Datos Del Estudiante

Tipo de Documento: 2024-025716:31:30.000-05:00

2. Datos De La Persona Objeto De Estudio

**14.** Al hacer clic en regresar al comercio, se informa el detalle del pago declinado.

| <b>15.</b> Adicional a esto, recibirás en el correo |  |
|-----------------------------------------------------|--|
| electrónico, el enlace para realizar el pago        |  |
| de nuevo.                                           |  |

| Transacción re<br>& Notificaciones Icete<br>© Notificaciones Icetex<br>Wer las imágenes | chazada en ICETEX<br>x <fabricadesarrollolcetex@icetex.gov.co><br/></fabricadesarrollolcetex@icetex.gov.co>                                                                                                    |
|-----------------------------------------------------------------------------------------|----------------------------------------------------------------------------------------------------|
|                                                                                         | ¡Hola!                                                                                                    |
|                                                                                         | Apreciado aspirante:<br>TEN EN CUENTA que para continuar con tu solicitud, es necesario completar<br>exitosamente el pago del estudio de antecedentes crediticios. Te animamos a<br>hacerlo, ya que no hemos registrado un pago exitoso. |
|                                                                                         | Por favor, accede al siguiente enlace para intentar realizar el pago<br>nuevamente:                                                                                                    |
|                                                                                         | Pagar                                                                                                    |

Estado De La Transacción Rechazado Clic aquí para conocer el resultado de su evalua

Estado:

Nombre:

Método de pago:

Fecha y Hora Final: 2024-025T16-32:30.000-0

N.\* de Documento: 2024-025T16:31:30.000-05:00 **16.** Si la transacción es exitosa, podrás visualizar la siguiente pantalla: debes hacer **clic en "AQUÍ"** para conocer el resultado de la consulta.

|                                                      | Estado De La Transacción<br>Exitoso<br>Clic <u>aquí</u> para conocer el resultado de su evaluar | ión 🗲                                  |  |
|------------------------------------------------------|-------------------------------------------------------------------------------------------------|----------------------------------------|--|
| 1. Datos De La Transacción                           |                                                                                                 |                                        |  |
| N.º de transacción:                                  | Valor Pagado:<br>\$13,103                                                                       | Referencia:<br>000000-00000000-0000000 |  |
| Moneda:<br>cor                                       | Método de pago:<br>PSE                                                                          | Estado:<br>Aprobado                    |  |
| Fecha y Hora Inicial:<br>2024-025T16:31:30.000-05:00 | Fecha y Hora Final:<br>2024-025710:32:30.000-05:00                                              |                                        |  |
| 2. Datos Del Estudiante                              |                                                                                                 |                                        |  |
|                                                      |                                                                                                 |                                        |  |
| Tipo de Documento:<br>2024-025T16:31:30.000-05:00    | N.º de Documento:<br>2024-025710:31:30.000-05:00                                                | Nombre:<br>2024-025716:31:30.000-05:00 |  |
|                                                      |                                                                                                 |                                        |  |
| 2. Datos De La Persona Objeto De Estudio             |                                                                                                 |                                        |  |
|                                                      |                                                                                                 |                                        |  |
|                                                      |                                                                                                 |                                        |  |

**17.** Al hacer **clic en "AQUÍ"**, podrás ver la siguiente pantalla solicitando el **número de referencia de pago**, el cual fue enviado a tu correo.

| Número De Referencia | Consultar |  |
|----------------------|-----------|--|
|                      |           |  |

**18.** Este estudio arrojará un resultado **APROBADO, RECHAZADO o PENDIENTE:** el resultado de la consulta también te llegará a través de correo electrónico.

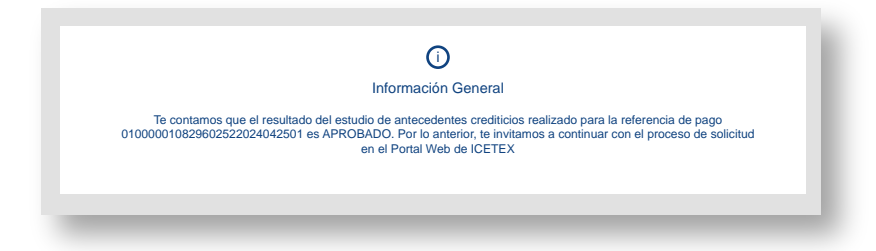

**19.** Si tu consulta aparece con el estado **"APROBADO"**, debes regresar al formulario de inscripción para hacer clic en **"COMPLETAR SOLICITUD"**.

**20.** Si tu consulta aparece con el estado **"RECHAZADO o PENDIENTE",** debes regresar al formulario de inscripción para cambiar la información del deudor solidario y volver a pagar el estudio de antecedentes.

Regresa al portal web del ICETEX y registra a un nuevo deudor solidario.

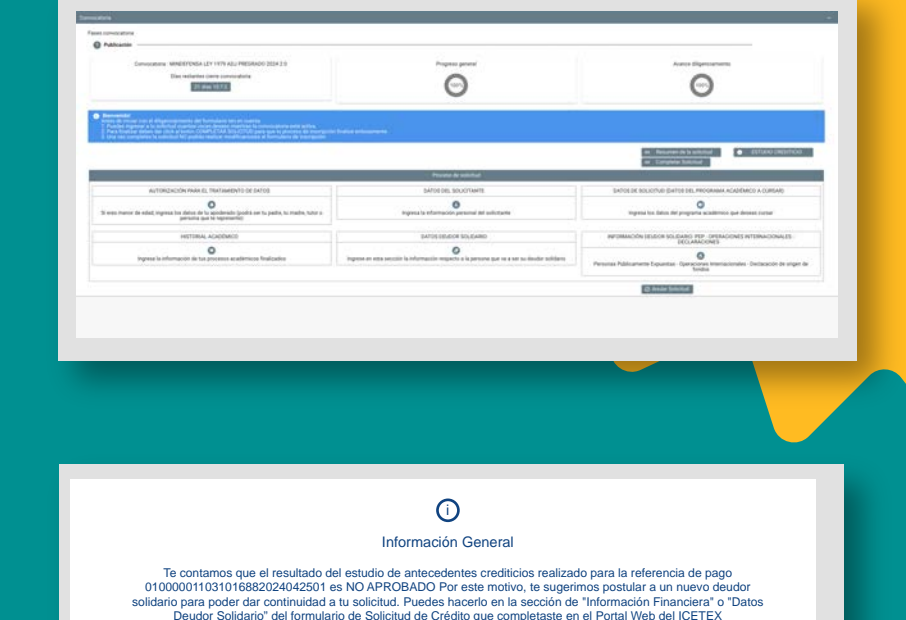

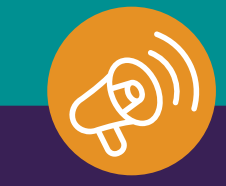

Esperamos que este instructivo te haya sido de mucha ayuda. Si tienes preguntas, no dudes en contactar nuestros canales de atención o visitar nuestra página web www.icetex.gov.co

Y recuerda que en el ICETEX queremos que lo primero sea estudiar.

www.icetex.gov.co

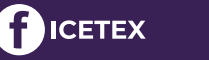

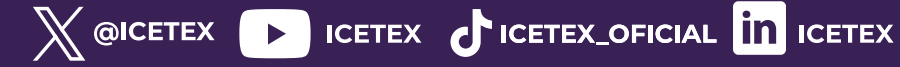